面对信息化时代,稍不注意就会脱轨,所以及时的补充知识才能让我们与时俱进, 今天给大家带来的是关于pi钱包中文教程和pi钱包使用教程的一篇文章,相信会给 你带来较大的帮助!

第一步:下载APP

1、苹果用户需要非中国大陆地区的Apple Store账户才能下载,点击免费注册香港区Apple ID完成下载后再回来继续注册。

2、安卓用户可以去官网(速度稍慢请耐心等待)按照下图提示完成下载。

第二步 注册

1、打开Pi APP,选择Continue with phone number,使用手机号注册。

2、国家选择选China(+86),下面输入你的手机号,然后点击Go

3、设置密码, 密码设置需8位以上, 数字与字母组合, 字母至少有一位大写, 两遍密码输入完成后, 点击SUBMIT。

4、输入名、姓、用户名(名和姓可以输入中文,用户名4-20个字符,用户名即昵称),点击SUBMIT。输入用户名时如果出现红色对话框里的内容,意思是这个用户名已经被注册了,重新换一个。

注意:注册时的姓名要用真实姓名,如果是虚假姓名,挖的币以后可能会作废. 第三步 引导介绍

APP进行引导介绍,一路按提示点击紫色按钮就行了。

第四步 手机验证

手机验证非常重要,如果不验证,后期接入主网前会把没有通过验证的用户所挖的 币销毁。

1、 点击左上角的菜单栏。

2、 选择最下面的Profile项。

- 3、 点击VERIFY。
- 4、点击START。
- 5、点击OPEN SMS。

6、跳转到短信界面,会自动编辑好收信人和内容,直接点击发送短信,验证成功。(双卡手机请使用注册的手机号发送短信)

第五步 实名账户(非常重要,每人只有一次机会,不及时更改会影响后续产权认证和交易)

- 1、点击更改语言和审核名字
- \_2 身份证名字的拼音大写(注意先名后姓)
- 3、点击 请输入您的中文姓名
- 4、填好中文的名和姓(注意先名后姓)后点击您的母语栏,选择简体中文。
- 5、下面会要求填写一个常用名,按上一步填写就可以。
- 6、确认三组名字无误后点击提交。
- 7、最后填写一个常用邮箱以防万一账号丢失或者密码被盗后找回。

第一步:下载APP

1、苹果用户需要非中国大陆地区的Apple Store账户才能下载,点击免费注册香港区Apple ID完成下载后再回来继续注册。

2、安卓用户可以去官网(速度稍慢请耐心等待)按照下图提示完成下载。

第二步 注册

- 1、打开Pi APP,选择Continue with phone number,使用手机号注册。
- 2、国家选择选China(+86),下面输入你的手机号,然后点击Go

3、设置密码, 密码设置需8位以上, 数字与字母组合, 字母至少有一位大写, 两遍密码输入完成后, 点击SUBMIT。

4、输入名、姓、用户名(名和姓可以输入中文,用户名4-20个字符,用户名即昵称),点击SUBMIT。输入用户名时如果出现红色对话框里的内容,意思是这个用户名已经被注册了,重新换一个。

注意:注册时的姓名要用真实姓名,如果是虚假姓名,挖的币以后可能会作废.

第三步 引导介绍

APP进行引导介绍,一路按提示点击紫色按钮就行了。

第四步 手机验证

手机验证非常重要,如果不验证,后期接入主网前会把没有通过验证的用户所挖的币销毁。

- 1、 点击左上角的菜单栏。
- 2、选择最下面的Profile项。
- 3、点击VERIFY。
- 4、 点击START。
- 5、点击OPEN SMS。
- 6、 跳转到短信界面,会自动编辑好收信人和内容,直接点击发送短信,验证成功。(双卡手机请使用注册的手机号发送短信)

第五步 实名账户 (非常重要,每人只有一次机会,不及时更改会影响后续产权认证和交易)

- 1、点击更改语言和审核名字
- \_2 身份证名字的拼音大写(注意先名后姓)
- 3、点击 请输入您的中文姓名

4、填好中文的名和姓(注意先名后姓)后点击您的母语栏,选择简体中文。

5、下面会要求填写一个常用名,按上一步填写就可以。

6、确认三组名字无误后点击提交。

7、最后填写一个常用邮箱以防万一账号丢失或者密码被盗后找回。

操作环境: Pi Network\_v1.30 手机: 华为mate40pro、苹果12

piKyC教程变成中文:语言里选择中文

最近pi币在征求kyc的意见,差不多就是如何证明你是个活人的证明,并用了中文。很多所谓的用户在下面留言要身份证、手机等等的信息去验证。另外,我自己也是有在每天签到pi币的,但是我不会发我的邀请码的。

Pi手机移动端测试钱包开通教程:

点击pi browser进行下载,下载后安装钱包,然后点击wallet.pi进行创建钱包,复制助记词,保存好,点击用指纹,然后录入指纹(助记词一定要保存好, 这是打开钱包的唯一钥匙),保存公钥,这就是你的钱包地址。

Pi浏览器旨在创建一个更加开放直接的Pi Utilities平台,开发人员可以在其中轻松开发,测试和部署Pi Apps,供Pioneers将来尝试和使用。

Pi浏览器基本上是Pi Apps / Utilities Platform的新界面。作为通用浏览器工具, 它仍然是原始的,但是它是唯一可以支持Pi应用程序的浏览器。这也是浏览器的测 试版,以后将添加更多更改和功能。

上周,我们为每个Pioneer推出了桌面Pi钱包,现在我们在Pi浏览器应用程序中启动了Pi钱包的移动版本。

因此,如果您尚未通过桌面版本创建钱包,请下载Pi Browser应用并在此处创建钱包。如果您已经在上周在桌面上创建了钱包,则现在可以通过Pi浏览器应用程序在手机上访问钱包,并通过指纹或FaceID将密码安全地存储在手机上。

总结如下:

Pi钱包是Pi逐步向主网下放权力的战略中的重要里程碑,因为每个Pi先锋(Pioneer)都将能够通过创建?派测试网Test-Pi?交易通过钱包与Testnet区块链进行交互。

随着社区在Testnet上测试交易,我们还为Pi Mainnet做更多准备,包括社区准备和对区块链及其可扩展性的改进。

Pi币挖矿注册教程 pi network手机挖矿最新中文图解

pi币全球活跃矿工突破200万,离2020年3月14日上主网越来越近,真正意义全球手机 挖矿最牛的项目。关键还是免费挖矿的。pinetwork项目团队成员均来自美国斯坦 福大学如今处于挖矿第一阶段,整体项目前景还是不错的。此类挖矿不用花费流量不 浪费电池,只需24小时循环后收取收益继续挖矿即可。不需充值,没有乌七八糟的多 级营销,只要一层分享!想注册的赶紧去看看下面的Pi币最新免费挖矿中文版新手教程 。

第一步、Pi币挖矿注册pi network APP下载:

1、安卓手机挖矿打开网址:

下载注册安装。

Pi项目app内置43个国家聊天室,刚进国内不久,机会难得。越挖产量越少,后期会减半,不要问pi币未来能值多少钱,btc刚出来,谁知道能卖钱,gec刚出来谁又看得起,是新玩意,零成本免费挖矿,新热点就去埋伏总没错,免费挖矿,越早越好。

第二步、Pi币挖矿注册中文图文正确流程:

1、APP安装好后打开,选择Continue with phone number 注册,国家选China(+86)。

2、密码设置需8位以上,必须是数字与大、小写字母三者组成。

3、依次填写 First name(名,拼音全拼)、Last name(姓,拼音全拼)、Username(用户名就是自已设置的邀请码,尽量小写+数字,方便记忆)。

4、invitation code填:Guhun 【感谢填写我的邀请码】 提示:注册时的姓名要用真 实姓名,因为未来上主网需要严格的KYC,如果是虚假姓名,挖的币会被作废。已用别 名注册的小伙伴不用担心,主网上线之前团队会给一次修改姓名的机会,请各位留意! 注册完成后出现一个界面按照它的指示操作即可。点击一下小闪电标志即可开始挖矿,以后每过24小时点击一次即可,否则处于僵尸" inactive" 状态。

很多人注册好了,就不重视,每天想起来就收下,想不起来就不管了,当然,跟比特币一样,当初比特币不值钱的时候,很多人也是不重视,甚至有几百个比特币(现在一个几万块)想不起来放哪了,多悲剧呀。所以这个PI币我们不但要认真挖,还要保管好哦。

pi network手机挖矿温馨重要提示:

Pi Network币绿色闪电图标,每隔24时点击一次开始挖矿。没其他事了

每邀请1位好友,必须同时挖矿时各提高0.05算力,无下级无裂变,公平合理平等!

一人一机一号,别刷小号,系统检测到直接封号清零!老老实实挖!

务必手机认证一下!不然白挖了!

还有记得每24小时内上去点一下【绿色闪电】去收矿!不收矿就停止挖矿了。

其APP内置项目方聊天室以及43个国家聊天室,当然有中国的,可以选择简体中文!

关于交易:Pi Network币官方给的解释,到12月底之前KYC后开通内部交易,2020年3月14日上交易所,安全靠谱!反正也是免费的!所以不要花钱购买,谨防成为韭菜,我们只薅羊毛,只负责挖pi币!傻傻的屯币!

目前挖币基数速度是0.25,加上你的邀请的人0.05也就是0.25\*24\*30=180个,目前交易所强上的期货最高价格达到了21元/币(参考价),一个人不邀请的情况下一个月能挖价值3780元pi币,减去不可能几十点击闪电挖矿时间,基本上3000以上是没有问题的,数字货币看中的是未来的潜力,曾经有大佬根据模型计算出PI币能涨到100-300美元/币,冲到1000美元也不是没有可能。Pi币未来可期!让我们一起去见证!

pi确认钱包的方法如下:

pi币的钱包地址需要打开pi移动钱包或者pi移动浏览器,打开创建钱包页面,复制 粘贴之前创建钱包的"助记词",用"助记词"解锁后就可以看到对应钱包地址了 。

派币(Pi),由斯坦福大学博士团队打造。可在手机上"挖矿"的虚拟货币。相对于挖比特币需要足够多的矿机,而挖派币的方式非常简单,需要派币App就能免费

挖矿。

pi钱包中文教程的介绍就聊到这里吧,感谢你花时间阅读本站内容,更多关于pi钱 包使用教程、pi钱包中文教程的信息别忘了在本站进行查找喔。